# abertura-espaco-fisico

Bizagi Modeler

| ABERTURA-ESPACO-FISICO1                                     |                                  |   |
|-------------------------------------------------------------|----------------------------------|---|
| Bizagi Modelei                                              | R                                | 1 |
| 1 ABERTURA I                                                | DE ESPAÇO FÍSICO                 | 3 |
| 1.1 Abertoka be Espaço Fisico   1.1.1 Elementos do processo |                                  | 4 |
| 1.1.1.1                                                     | OInício                          | 4 |
| 1.1.1.2                                                     | Checar se reserva foi confirmada | 4 |
| 1.1.1.3                                                     | ◇Confirmada?                     | 4 |
| 1.1.1.4                                                     | Disponibilizar espaço            | 4 |
| 1.1.1.5                                                     | Informar o motivo da recusa      | 5 |
| 1.1.1.6                                                     | OFim                             | 5 |
| 1.1.1.7                                                     | □=Colaborador do ATD             | 5 |
| 1.1.1.8                                                     | 屉Colaborador do ATD              | 5 |

### Índice

## 1 ABERTURA DE ESPAÇO FÍSICO

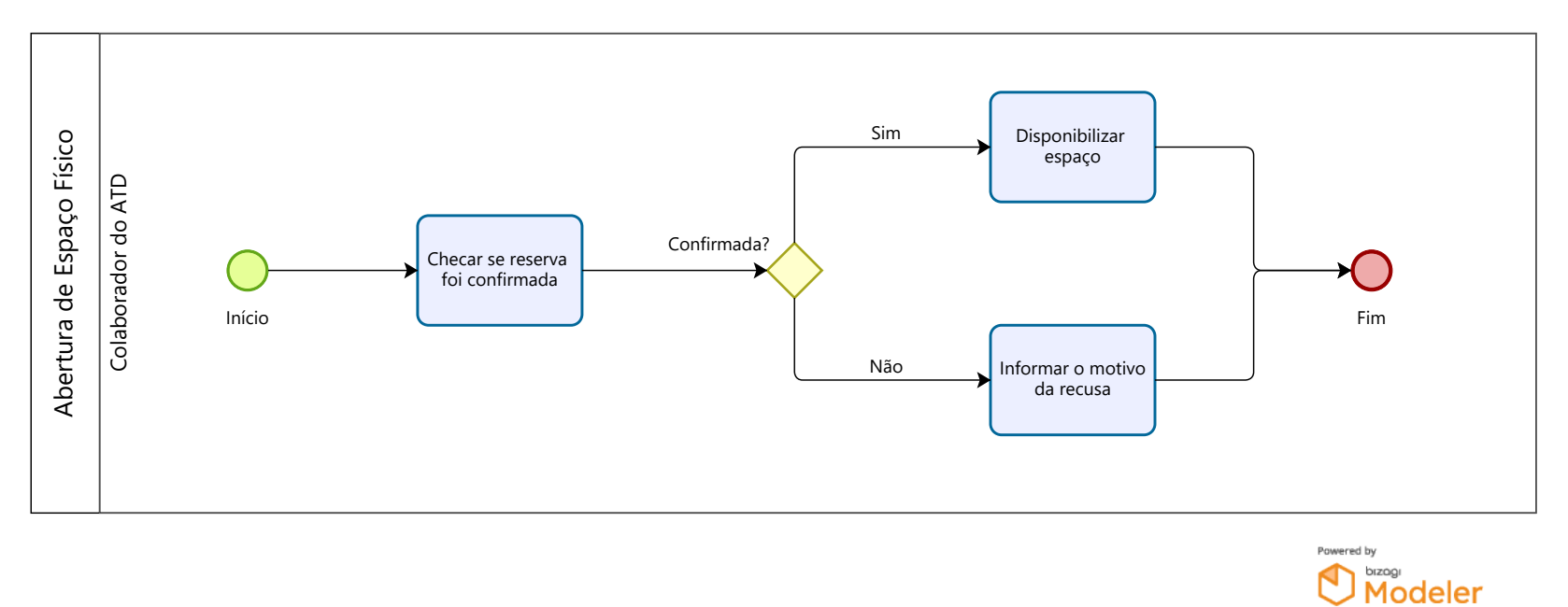

Descrição

O diagrama resume as tarefas e os participantes no processo de abertura de espaço físico.

Versão:

1.0

Autor:

victor

### 1.1ABERTURA DE ESPAÇO FÍSICO

Descrição

Processo de abertura de espaço físico realizado pela ATD.

1.1.1 ELEMENTOS DO PROCESSO

1.1.1.1 Olnício

#### Descrição

Processo inicia com pedido de reserva de espaço.

1.1.1.2

Checar se reserva foi confirmada

#### Descrição

Verificar no sistema de espaço físico se a reserva foi feita.

1.1.1.3 Oconfirmada?

Descrição Condicional de confirmação da reserva.

Portões

Sim

Não

1.1.1.4 Disponibilizar espaço

Descrição Abrir o espaço reservado. 1.1.1.5 Informar o motivo da recusa

Descrição

Consultar o responsável pelo espaço para repassar o motivo da recusa.

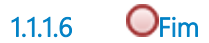

Descrição Finaliza o processo para a ATD.

1.1.1.7 EColaborador do ATD

Descrição Colaborador da ATD

Ecolaborador do ATD 1.1.1.8

Descrição Colaborador da ATD